| UNIVERSIDAD<br>NACIONAL<br>DE COLOMBIA | · · · · · - · · · · · · · · · · ·                        | Código:       |
|----------------------------------------|----------------------------------------------------------|---------------|
|                                        | GESTION DE LABORATORIOS<br>Versión:0.0                   |               |
|                                        | GUIA DE CONEXIÓN POR USB OCILOSCOPIO<br>DIGITAL GDS-3154 | Página 1 de 7 |

En esta guía se describe como se conecta el osciloscopio digital GDS-3154 al computador por medio de USB, además del uso del software Freewave para obtener las imágenes que se tienen en el osciloscopio y el correspondiente paso a formato CSV con el fin de tener los datos correspondientes asociados a cada imagen.

### **1. Precauciones**

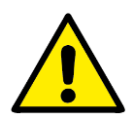

#### **1.1** Precauciones con el osciloscopio.

- La entrada al canal no debe exceder un voltaje pico de 300 V.
- No conectar una terminal viva al conector de tierra de la entrada del canal.
- El voltaje de alimentación del equipo debe ser de 100 a 240 V AC, 48-63 Hz.
- No poner ante el sol directo.
- El cable de alimentación debe tener su respectiva conexión a tierra.
- Poner en un lugar estable para evitar riesgo de caída.
- Realizar buen uso del osciloscopio, evitando manipulación brusca, poner objetos pesados sobre el mismo o darle golpes.
- Nunca usar sprays para limpiar el osciloscopio y no desarmarlo si no se está calificado. Cualquier duda remitirse al fabricante.

#### 1.2 Precauciones de las puntas de medida.

- La punta posee una atenuación de 10:1
- Las categorías de las puntas son categoría I (CAT I), que corresponde a la medición sobre equipamientos no conectados directamente a la red, o derivado de la misma a través de protecciones especiales. Esta categoría permite voltajes máximos de 500V valor pico.

Además también permiten hacer mediciones del tipo categoría II (CAT II), que se realiza en equipos o artefactos conectados directamente a la red eléctrica interna, donde el valor máximo de voltaje permisible es de 300 V valor pico.

| UNIVERSIDAD<br>NACIONAL<br>DE COLOMBIA | ź                                                        | Código:       |  |
|----------------------------------------|----------------------------------------------------------|---------------|--|
|                                        | GESTION DE LABORATORIOS                                  | Versión:0.0   |  |
|                                        | GUIA DE CONEXIÓN POR USB OCILOSCOPIO<br>DIGITAL GDS-3154 | Página 2 de 7 |  |

# 2. Guardar Información en una USB

**2.1** Se conecta una USB en el puerto delantero del osciloscopio.

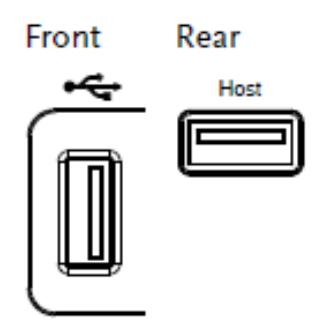

**2.2** Se presiona el botón *utility* y luego *print out*.

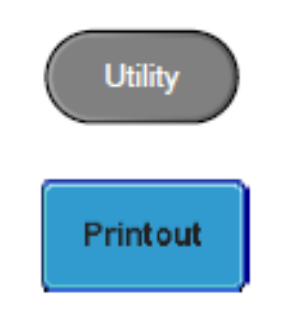

**2.3** Luego presionar *Fuction* y seleccionar la opción *save*.

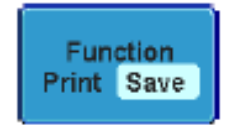

2.4 Luego se presionar el botón save.

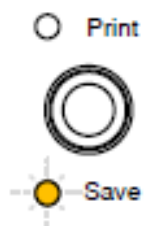

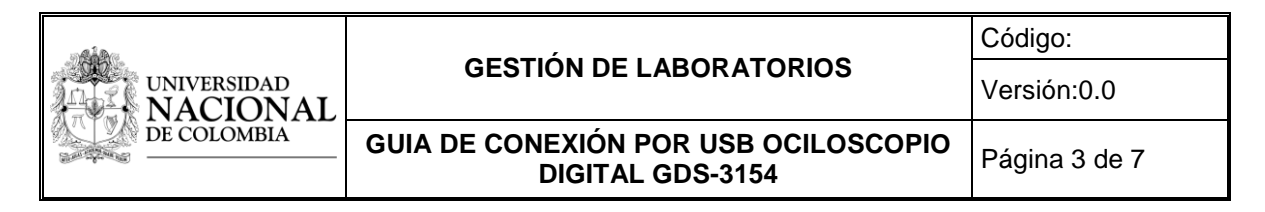

2.5 La imagen se guardará en el osciloscopio.

Image save to USB:/DS0006.BMP completed!

**2.6** Luego en la opción *file utilities* se puede mirar las diferentes imágenes que ya han sido tomadas, se procede a situarse sobre la que se desea adquirir.

| File pat                                                                     | th Drive space                                                                              |                                                                                                 |                                                               |                         |  |
|------------------------------------------------------------------------------|---------------------------------------------------------------------------------------------|-------------------------------------------------------------------------------------------------|---------------------------------------------------------------|-------------------------|--|
|                                                                              |                                                                                             |                                                                                                 | Ti gʻd 🗾                                                      | 01 Mar 2012<br>11:22:22 |  |
| Disk:/ALL0001.CSV                                                            |                                                                                             | FreeS                                                                                           | ize:59.85M)                                                   | File Utilities          |  |
| FileName                                                                     | FileSize                                                                                    |                                                                                                 | Date                                                          | Create                  |  |
| ALL0043                                                                      | C00/8                                                                                       | Tue Feb 21 11:3<br>Tue Feb 21 11:3                                                              | 8:88 2012<br>8:12 2012                                        | Folder                  |  |
| PLEABBL CSV DS0001.BHP DS0001.CSV DS0001.LSF DS0001.LSF DS0001.LSF           | 530KB<br>1.41MB<br>590KB<br>49KB<br>27KB                                                    | Hon Jul 21 05 :2<br>Hon Apr 18 18 :4<br>Hon Jul 21 07 :8<br>Hon Jul 21 08 :3<br>Thu Feb 2 15 :3 | 4 :56 2011<br>1 :24 1952<br>2 :56 1952<br>9 :50 2012          | Rename                  |  |
| = D50002.0MP<br>= D50002.CSU<br>= D50002.LSF<br>= D50002.PNC<br>= D50003.BMP | 1.41MB<br>601KB<br>49KB<br>26KB<br>1.41MB                                                   | Tue Apr 25 15:1<br>Hed Feb 29 16:3<br>Mon Jul 21 08:3<br>Thu Feb 2 15:4<br>Thu Feb 2 15:4       | 8:45 2011<br>4:22 2012<br>3:54 1952<br>3:04 2012<br>3:14 2012 | Delete                  |  |
| DS0003.LSF DS0004.LSF DS0004BB.BNP                                           | 49KB<br>49KB<br>1.41MB                                                                      | Hon Jul 21 08:3<br>Hon Jul 21 08:3<br>Hon Apr 18 13:0                                           | 4:52 1952<br>5:50 1952<br>4:19 2011                           | Copy To<br>USB          |  |
|                                                                              |                                                                                             |                                                                                                 |                                                               |                         |  |
| 0 == 18U @ == 2nl                                                            | :<br>:<br>:<br>:<br>:<br>:<br>:<br>:<br>:<br>:<br>:<br>:<br>:<br>:<br>:<br>:<br>:<br>:<br>: | 108mU <b>38us (*) 8.08</b>                                                                      | Bs 1 f                                                        | 999.992Hz<br>24.4V DC   |  |
| Language<br>English Syst                                                     | em Date & Time                                                                              | Printout File<br>Utilities                                                                      | 1/0                                                           |                         |  |
| File cursor File attributes                                                  |                                                                                             |                                                                                                 |                                                               |                         |  |

2.7 Por ultimo se presiona el botón: Copy to USB

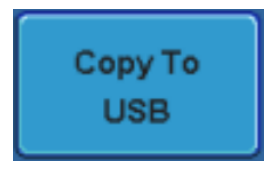

| UNIVERSIDAD<br>NACIONAL<br>DE COLOMBIA | · · · · · · · · · · · · · · · · · · ·                    | Código:       |  |
|----------------------------------------|----------------------------------------------------------|---------------|--|
|                                        | GESTION DE LABORATORIOS                                  | Versión:0.0   |  |
|                                        | GUIA DE CONEXIÓN POR USB OCILOSCOPIO<br>DIGITAL GDS-3154 | Página 4 de 7 |  |

## 3. Conexión por USB

**3.1** Procedemos abrir el software *FreeWave*, que esta instalado en el equipo del laboratorio de máquinas.

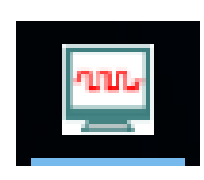

**3.2** Debe aparecer en el software que se reconoce el dispositivo. (De no estarlo informar al técnico operativo).

| FreeWave 3.23 |                |              |  |                       | - 0                 | × |
|---------------|----------------|--------------|--|-----------------------|---------------------|---|
| 2001          | -uu-           | -ni !!       |  |                       |                     |   |
| <b>#</b>      | GW,GDS-3154,EN | 170366,V1.24 |  |                       |                     |   |
|               |                |              |  | FreeWave 3.23         |                     |   |
|               |                |              |  | Model Name : GI       | DS-3154             |   |
|               |                |              |  | Serial No. : EN17     | 0366                |   |
|               | L              |              |  | Firmware version : V1 | .24                 |   |
| 1             |                |              |  | 25/07/                | /2017 10:36:38 a.m. |   |
|               |                |              |  |                       |                     |   |

**3.3** Luego de tener el programa abierto, y el osciloscopio ha sido reconocido usamos la opción *image* y presionamos el botón *play*.

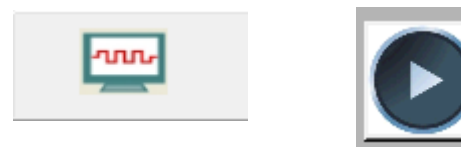

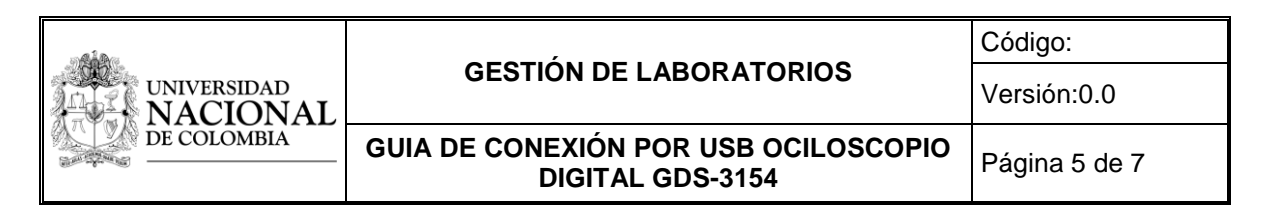

Lo anterior hare que tengamos un pantallazo de la imagen que se tiene en el osciloscopio en ese momento.

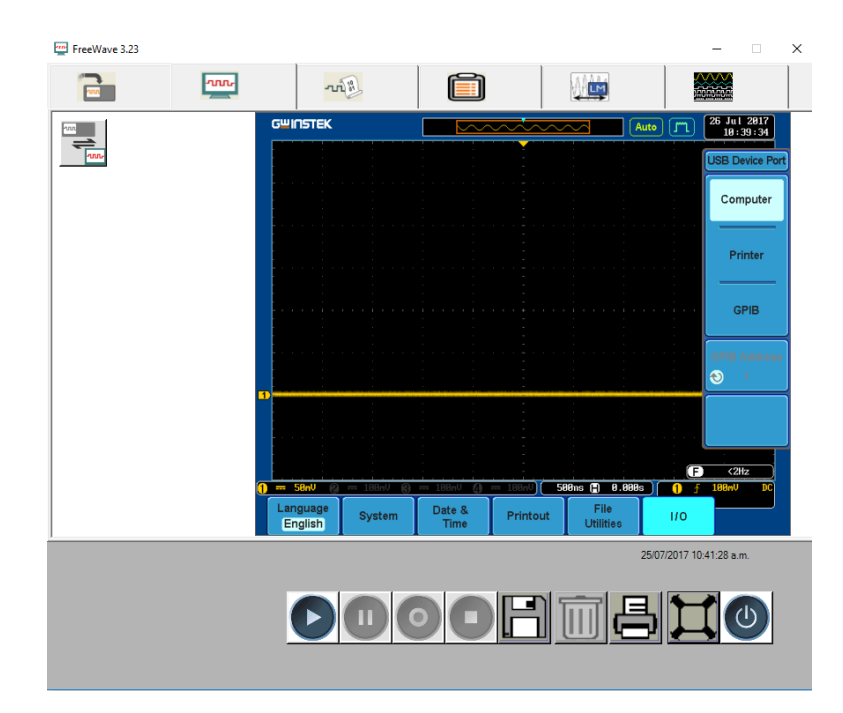

**3.4** para guardar la imagen presionamos la opción *sabe* y se configura el formato y locación que deseemos.

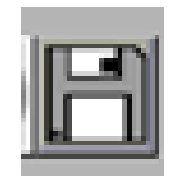

**3.5** También con la opción *data*, podemos tener el muestreo de la señal en coordenadas x,y en formato CSV. Lo que nos permitirá poder procesar esta señal en otros programas.

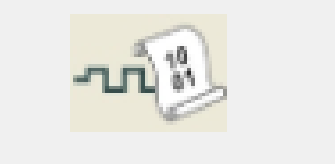

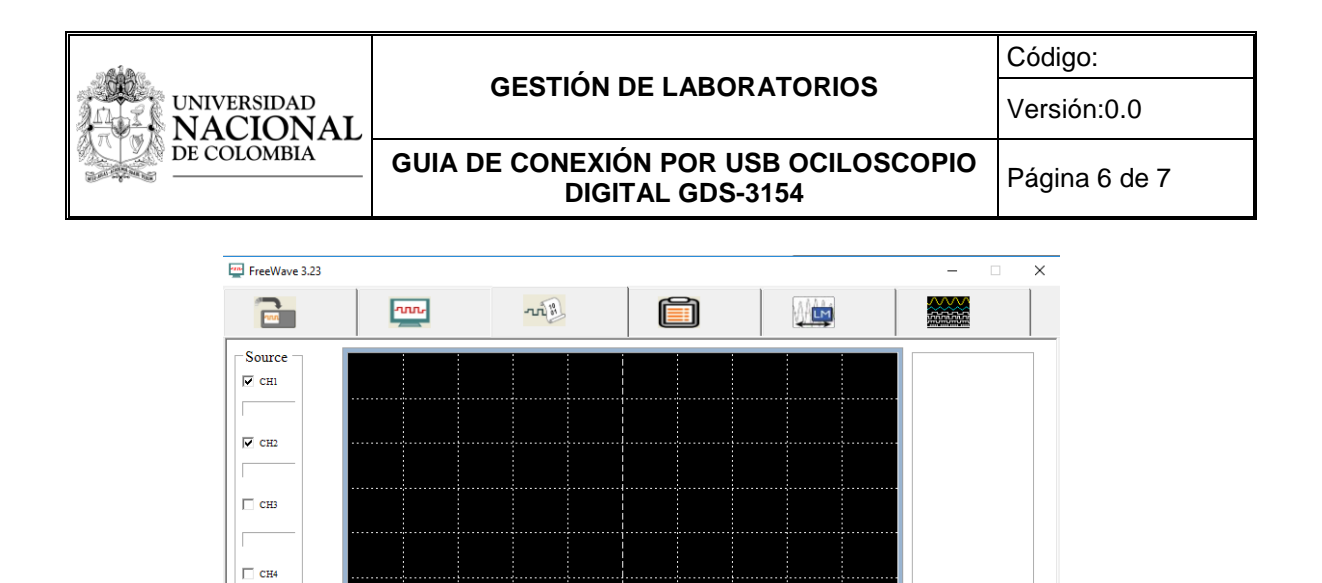

**3.6** Seleccionamos los canales que deseamos adquirir sus datos y presionamos la opción *play*.

Volt Position

Trigger Delay

25/07/2017 10:47:12 a.m.

Volt/Div

Time/ Div

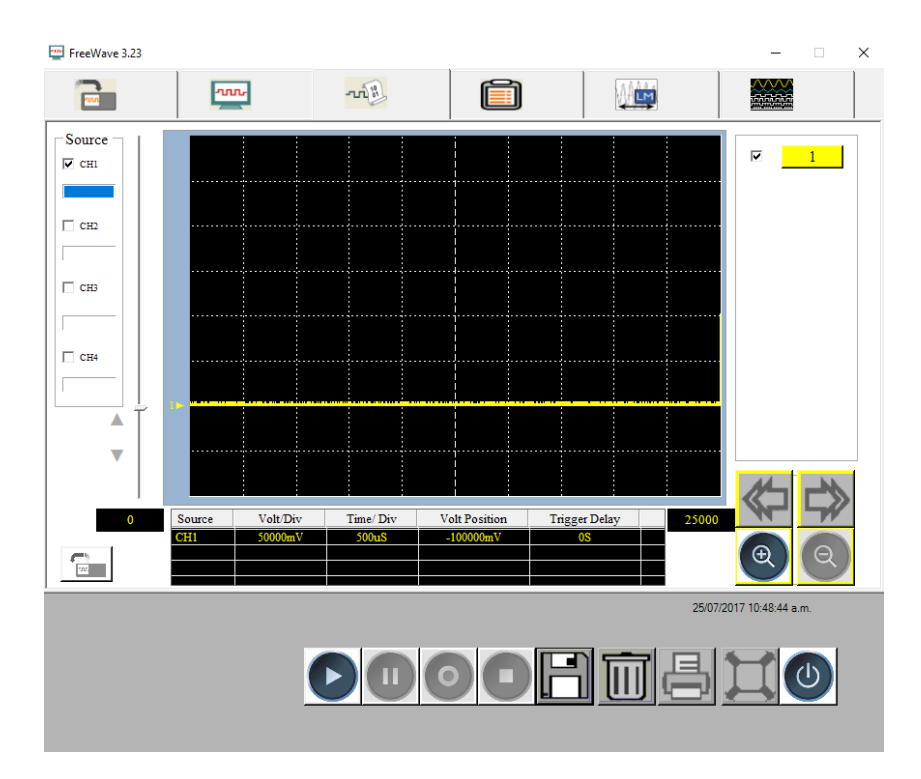

| UNIVERSIDAD<br>NACIONAL<br>DE COLOMBIA |                                                          | Código:       |
|----------------------------------------|----------------------------------------------------------|---------------|
|                                        | GESTION DE LABORATORIOS                                  | Versión:0.0   |
|                                        | GUIA DE CONEXIÓN POR USB OCILOSCOPIO<br>DIGITAL GDS-3154 | Página 7 de 7 |

**3.7** Luego guardamos en la locación que deseemos con el formato CSV y el archivo podrá ser abierto en Excel.

.

| Nombre: |             | ~ |
|---------|-------------|---|
| Tipo:   | CSV (*.csv) | ~ |